## **STEP: 1** Go to this link <u>https://www.hgdc.ac.in/admissions/</u> then fill your **CUET Roll Number** and **CUET registered Mobile Number**, after that click on "Login" button.

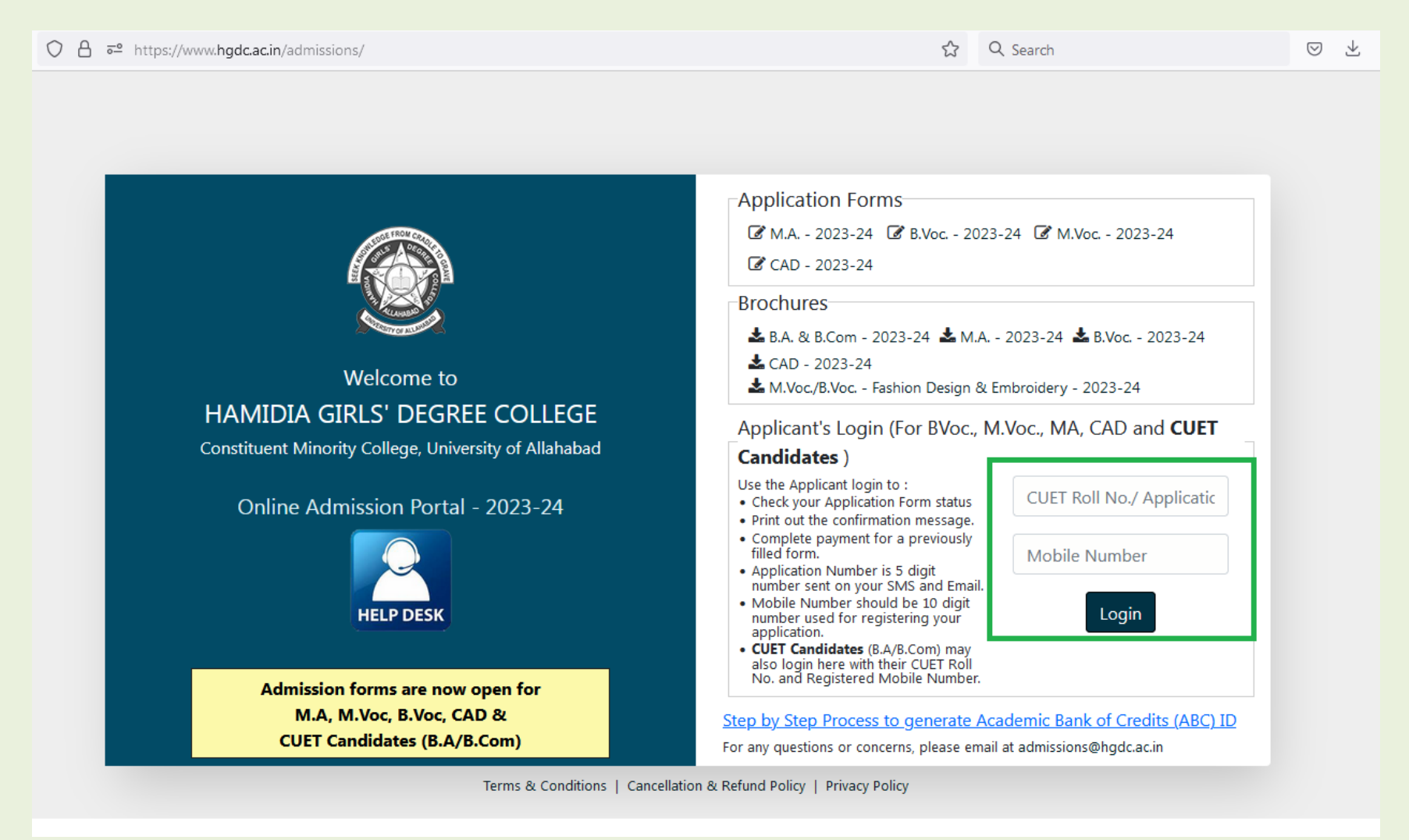

## **STEP: 2** Click on "Click here to Register" button.

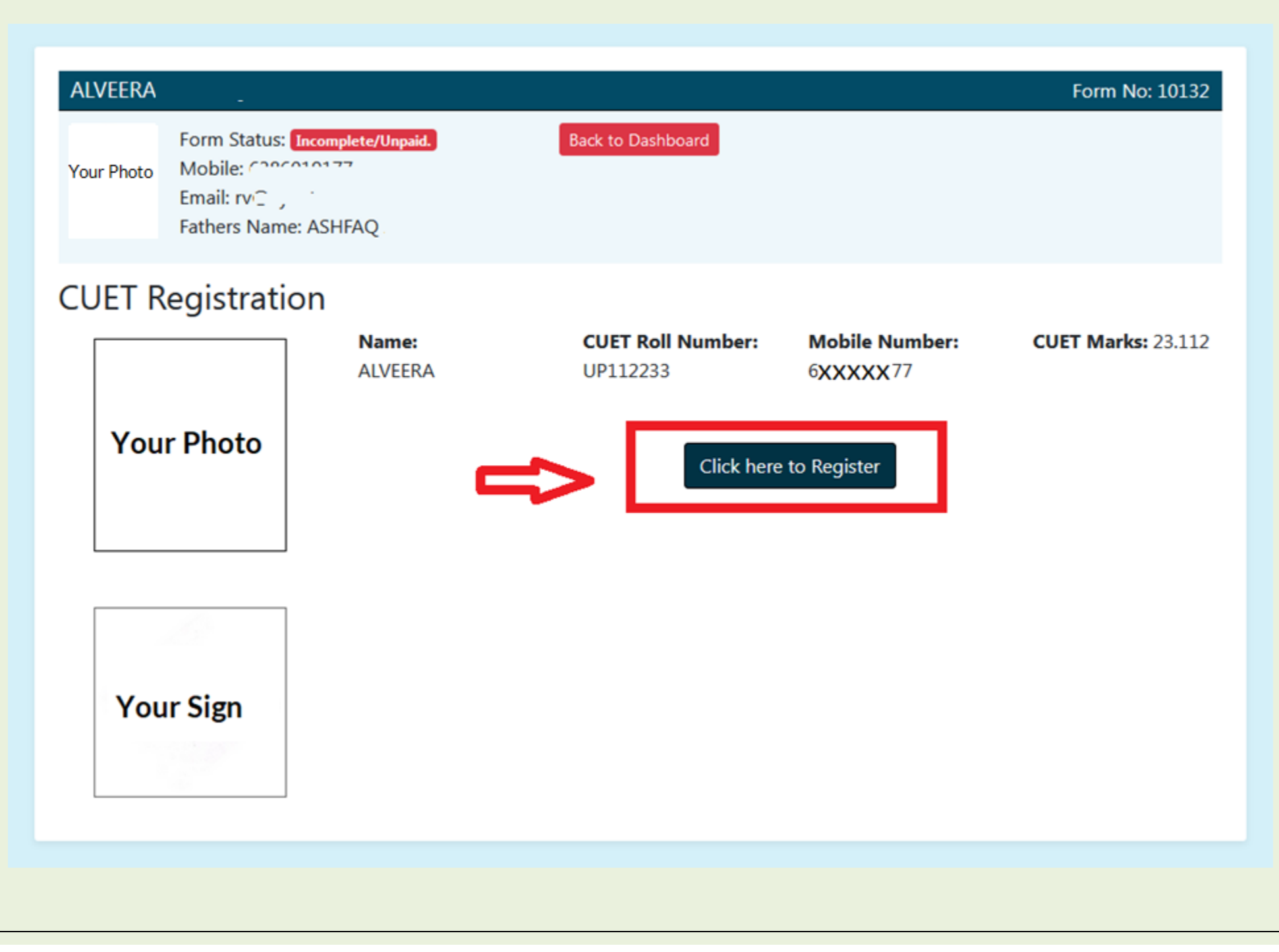

**STEP: 3** Your Application form will be appeared. Fill the form carefully and complete the fee payment in order to successfully submit the form.

| Read the instru                                                                                | uctions given in the Brochure before fillin | g the form.         |        |
|------------------------------------------------------------------------------------------------|---------------------------------------------|---------------------|--------|
| Step 1 - Form Step 2 -                                                                         | Save Step 3 - Fee Payment                   | Step 4 - Completion |        |
| Personal Details.                                                                              |                                             |                     |        |
| Applicant's Full Name*<br>(as mentioned in the High School/Class 10th certificate)*<br>ALVEERA | Applicant's Father's Name*<br>ASHFAQ        |                     |        |
| Father's Occupation*                                                                           | Applicant's Guardian's Name*                | Your Photo          |        |
| Applicant's Mother's Name*<br>TABASSUM FATIMA                                                  | Applicant's Date of Birth*<br>11/07/2002    |                     |        |
| Applicant's E-mail Address*                                                                    | Applicant's Adhaar Number*                  |                     |        |
| Domicile State*                                                                                | Marital Status* Nationality*                |                     |        |
| Please Select                                                                                  | Select One                                  | Your Sign           |        |
| ABC Id (Academic Bank of Credits)*                                                             | CUET Roll No :<br>UP112233                  |                     |        |
| Candidate id CUET Marks                                                                        | AU Registration No.*                        | Choose file         | Browse |
| 0 23.112<br>Applicant's Permanent Address*                                                     | Enter AU registration number he             |                     |        |
|                                                                                                |                                             |                     |        |
| State* Dist                                                                                    | District*                                   |                     |        |
| Please Select                                                                                  |                                             |                     |        |